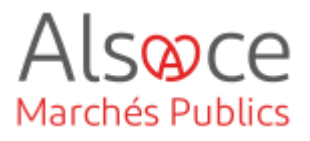

## Ajout d'un dépôt de pli

Mis à jour le 29 juin 2023 Profil utilisateur : Acheteurs

#### Nombre d'étapes : 3

| 1. | Dans quels cas ajouter un dépôt manuellement | 2 |
|----|----------------------------------------------|---|
| 2. | Ajouter le dépôt du candidat                 | 2 |
| 3. | Renseigner le statut du dépôt                | 3 |

#### RECOMMANDATIONS AVANT DE DEMARRER

- Privilégier les navigateurs suivants : Firefox, Chrome
- Démarrer Mon Assistant Marchés Publics en cliquant sur le raccourci bureau lorsque vous allez sur la Plateforme AMP

#### **BESOIN D'AIDE**

- L'ensemble des pas-à-pas actualisés Alsace Marchés Publics sont téléchargeables sur <u>https://www.alsacemarchespublics.eu/</u>
- Consulter notre foire aux questions sur https://www.alsacemarchespublics.eu/
- Adresse email support : <u>contact@alsacemarchespublics.eu</u>
- N° support Alsace Marchés Publics : 03.69.49.39.10 (du lundi au vendredi de 9h à 12h / 14h à 17h)

## ACHETEUR-01 Ajout d'un dépôt de pli

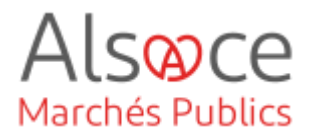

## 1. Dans quels cas ajouter un dépôt manuellement

Il est possible d'ajouter un pli manuellement sur une procédure lorsqu'une erreur a été faite ou des difficultés techniques rencontrées par l'opérateur économique lors du dépôt électronique, par exemple dans les cas suivants :

- Une entreprise a déposé son offre sur le mauvais lot,
- Une entreprise a déposé un dossier comprenant plusieurs lots dans un seul lot,
- En cas d'indisponibilité ou problème technique sur la plateforme ayant empêché le candidat de déposer son offre et qu'une copie de sauvegarde du dossier vous avez été transmise avant la date limite de remise des plis.

Dans ces cas, vous pouvez ajouter manuellement le dépôt du candidat sur la procédure / le lot concerné(e) afin de pouvoir procéder à la sélection de l'attributaire, déclarer votre contrat et renseigner les données essentielles.

Attention : En aucun cas un pli papier ne pourra être accepté (hors copie de sauvegarde).

| TEST_AK_MAPA22082     Moins d'informations               | 022   Travaux dans une salle                                    | e de classe _ collège Y                | € <b>€</b> V               | Se rendre dans le registre des |
|----------------------------------------------------------|-----------------------------------------------------------------|----------------------------------------|----------------------------|--------------------------------|
| Dbjet : Travaux dans une salle<br>▷ Procédure adaptée Ͱ! | e de classe<br>5; 90 k EUR HT   🖉 Travaux   🎛 I                 | Non allotie   온 KRACK Agnès            |                            |                                |
| ♣ Retraits (0)   ⑦ Questions                             | (1) 🛃 Dépôts (1)                                                |                                        | Autres actions ~ Q Détails | Q Décision                     |
|                                                          |                                                                 |                                        |                            |                                |
| laboration                                               | En attente de validation C                                      | Consultation <b>&gt;</b> Ouvertu       | re et Analyse 🕨 Décision   |                                |
| Référence :                                              | AKTE ST220                                                      | 07 DUME                                |                            |                                |
| Objet de la consultation :                               | Achat fourni                                                    | itures de bureau (classeurs, cahiers,) |                            | Cliquer sur « ajouter un dépôt |
| Date de fin d'affichage :                                | 31/01/2022                                                      | 12:00                                  |                            | papier ».                      |
| Retraits                                                 | Questions                                                       | Dépôts                                 |                            |                                |
| ombre de dépôts au forn                                  | nat électronique : 2                                            |                                        |                            |                                |
|                                                          |                                                                 |                                        | Afficher 10 🗸 résultats /  | / page 1/ 1                    |
| I° ∞ / Entreprise ∞<br>Date/Heure                        | Contact                                                         | Adresse                                | Observations               |                                |
| El. 1 N.B.C.<br>17/01/2022 FR - 476480<br>6:48:58        | TESTAGNES TE<br>116 00054 ☑ agnes.kradk@<br>☎ 0369207470<br>ゐ - | ESTKRACK<br>alsace.eu                  | 0                          |                                |
| El. 2 N.B.C.<br>17/01/2022 FR - 476480                   | jerome lamier<br>116 00047 ⊠ jerome.lamier<br>116 0369207426    | er@alsace.eu                           | 0                          |                                |
| 10.00.40                                                 | Ø -                                                             |                                        |                            |                                |

## ACHETEUR-01 Ajout d'un dépôt de pli

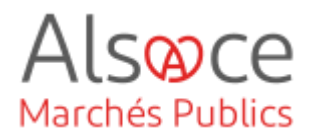

| Dépôt p:                           | apier   | Une fenêtre s'ouvre et vous devez<br>compléter le nom de l'entreprise<br>ainsi que la date et heure du dépôt. |
|------------------------------------|---------|----------------------------------------------------------------------------------------------------|
| SIRET :                            |         |                                                                                                    |
| O Entreprise non établie en France |         | Cliquer sur « valider ».                                                                                      |
| Nom :                              | ]       |                                                                                                    |
| Prénom :                           |         |                                                                                                    |
| Adresse électronique :             |         |                                                                                                    |
| Téléphone :                        |         |                                                                                                    |
| Télécopieur :                      |         |                                                                                                    |
| Adresse :                          |         |                                                                                                    |
| Adresse (suite) :                  |         |                                                                                                    |
| Code postal :                      |         |                                                                                                    |
| Ville :                            |         |                                                                                                    |
| Date/Heure* :                      |         |                                                                                                    |
|                                    |         |                                                                                                    |
| Annuler                            | Valider |                                                                                                    |

## 3. Renseigner le statut du dépôt

| Offres Analyse et c | lassement          | Décision                                            |                                 |                      | Fin de l'analyse ▶                 |
|---------------------|--------------------|-----------------------------------------------------|---------------------------------|----------------------|------------------------------------|
| Etat de L'applic    | Ion Assistant Marc | :hés Publics : (En lign<br>t Marchés Publics est la | Dete sur votre poste, et est pr | éte à l'utilisation. |                                    |
| ombre de résulta    | s au format papi   | .er : 19                                            | October (no line a)             |                      | Afficher 10 ✓ résultats / page 1/1 |
| J N. du pli≁        | Entreprise-        | remise-                                             | Contenu (en ligné)              | Statut enveloppe-    | Actions                            |
| 1 101               | AILAO              | 10:00                                               | -                               | 1 011110             | Renseigner le statut V             |
| Actions groupée     | F                  |                                                     |                                 |                      | Renseigner le statut 🗸 🔿           |
|                     |                    |                                                     |                                 |                      |                                    |

# cliquer sur l'onglet « offres ».

Retourner sur le tableau de bord puis cliquer sur **« décision** ». Puis

#### Cocher le pli puis au niveau de « renseigner le statut », cliquez sur OK

#### Action groupée - Renseigner le statut de l'enveloppe

| Pli Pa 1       |                             |                                     |                       |
|----------------|-----------------------------|-------------------------------------|-----------------------|
| Entreprise :   | ATEXO                       |                                     |                       |
| Statut : (     | ) Fermée                    | Par: Agnès                          | Le : 22/08/2022 13:59 |
| (              | <ul> <li>Ouverte</li> </ul> |                                     |                       |
| Marché postulé | é Intitulé                  | (Si non postulé, décochez la case)  |                       |
| $\checkmark$   | Travaux d                   | ans une salle de classe _ collège Y |                       |

Une fenêtre s'ouvre, complétez les champs puis valider.

En cas de procédure allotie, vous devez sélectionner le lot sur lequel vous souhaitez faire le dépôt.

## ACHETEUR-01 Ajout d'un dépôt de pli

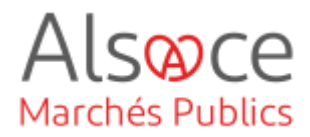

| Y JLT770-1907   JL TEST V770 AOO SIMPLE ALLOTI     + Plus d'informations     & Retrats (0)   ♥ Questions (0)   ↓ Diepôts (3)                                                                                                    | C DO C OL O C OLOGIN                                                                                                    | Se rendre à nouveau sur le tableau de bord, dans la partie « décision ».                                                                                                    |
|----------------------------------------------------------------------------------------------------|----------------------------------------------------------------------------------------------------|----------------------------------------------------------------------------------------------------|
| Offres       Décision         Tableau de décision         Nombre de résultats : 4         Lot / Attributaires         Lot 1 - Petit cahier         Lot 2 - Grand cahier         Lot 3 - Petit classeur         Lot 4 - Grand Classeur         Actions groupées         * Retour | Afficher 10 v résultats / page 1/1<br>Statut Actions<br>Attribuer V CC<br>Attribuer V CC<br>Attribuer V CC<br>Attribuer V CC<br>Attribuer V CC<br>Attribuer V CC<br>Attribuer V CC<br>Attribuer V CC<br>Attribuer V CC<br>Attribuer V CC<br>Attribuer V CC<br>Attribuer V CC<br>Attribuer V CC<br>Attribuer V CC | Lors de l'attribution, le candidat<br>ajouté pourra être sélectionné.<br>Si le champs SIRET / SIREN n'a<br>pas été complété auparavant, il<br>vous faudra le faire à ce moment-là. |

Finir la procédure en reprenant le guide « Ouverture des offres et fin de la procédure » à l'étape 4.